### Tasuline prindi-, skaneerimis- ja paljundusteenus (iseteenindus)

#### Kasutusjuhend

1. Identifitseerige ennast

a. Eesti ID-kaardiga (sisestage kaart lugejasse)

b. magnetkaardiga (magnetriba allpool, vaata pilti)

- 2. Seade prindib teie ootel olevad prinditööd ja on kopeerimiseks ning skaneerimiseks avatud.
- 3. Töö lõpetamiseks ...

a. võtke ID-kaart lugejast välja b. tõmmake magnetkaart lugejast uuesti läbi, et masin lukustuks!

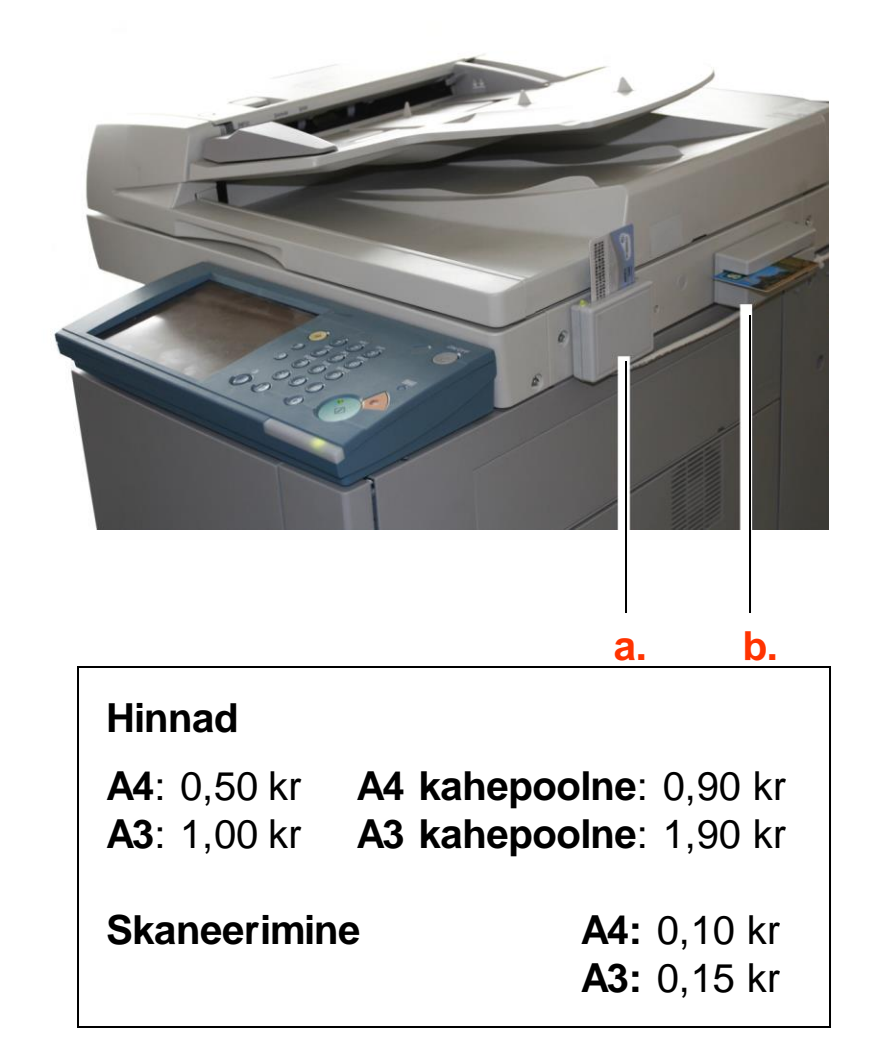

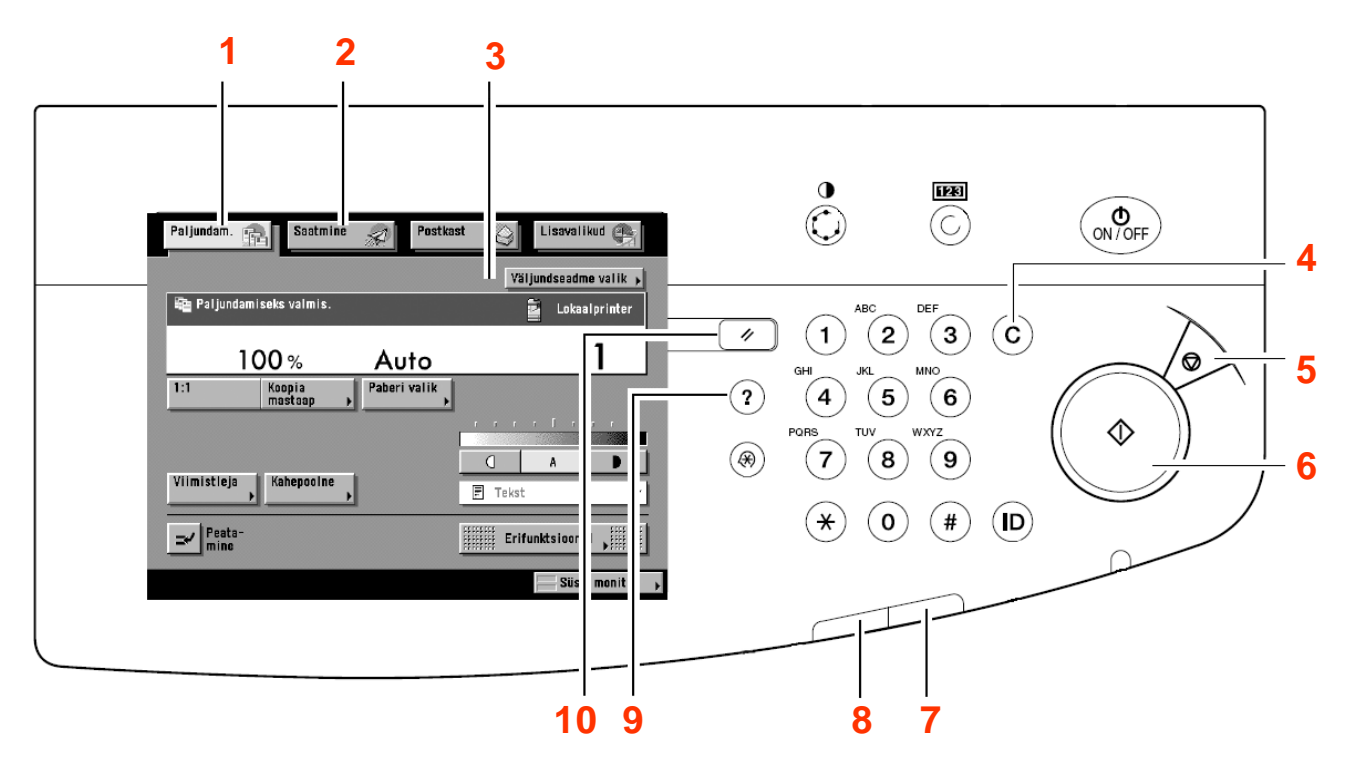

- 1. Paljundamine (koopia), vajuta kopeerimisfunktsioonide kasutamiseks.
- 2. Saatmine, skaneerimisfunktsiooni valimine, Scan to E-mail ("Minu Epost")
- 3. Puuteekraan
- 4. Kustutusklahv, vajuta valesti sisestatud väärtuste või tähtede kustutamiseks.
- 5. Stopp-klahv, vajuta skaneerimise või koopiatöö peatamiseks.
- 6. Start-klahv, vajuta toimingu käivitamiseks.

- 7. Veaindikaator, vilgub või põleb kui seadmega tekib probleeme. Kui see indikaator vilgub,siis järgi ekraanile ilmuvaid juhiseid. Kui tuli jääb põlema, siis teata Koopiakeskusesse.
- 8. Töötlus/Andmed indikaator, vilgub kui seade teeb mingit toimingut.
- 9. Juhiste klahv, vajuta töörežiimide ja funktsioonide kohta selgituste saamiseks.
- **10. Tühistuse klahv,** vajuta tehtud määrangute tühistamiseks.

#### Skaneerimine e-postile

1. Saatmine, saate dokumendi saata oma e-posti aadressile PDFfailina

2. "Minu e-post" sellega valite oma e-posti aadressi, mille edastasite konto registreerimisel.

NB! Kui teie kontol ei ole e-posti, siis peate selle ise sisestama vajutades nuppu "Uus aadress"

| Paljundam. Saatmine 🔊 Lisavalikud 💽                                                                                                    |                                                                                     |
|----------------------------------------------------------------------------------------------------|-------------------------------------------------------------------------------------|
| Sihtkoht:       0       10/04 2002 15:01       Skan. määrangud         Wäärake sihtkoht.       1/1       200x200dpi       100 %         1/1       1/1       Must       200dpi         Must       200dpi       100 %       100 % | <ol> <li>Vajutage,</li> </ol>                                                       |
| Aadress-<br>raamat Detailid Kustutus Eelnenud<br>määrangud Minu e-post Minu e-post Minu e-post Minu e-post Minu e-post Minu e-post TIFF V                                                                                       | <ul> <li>kui originaal<br/>on kahepoolne</li> </ul>                                 |
| Lemmiknupud Kiirvalimisklahvid Uus aadress                                                                                                    | <ul> <li>4. Skaneerib<br/>eraldi lehed<br/>erinevateks<br/>PDF-failideks</li> </ul> |
| Süst. monitor                                                                                                    |                                                                                     |

**5.** Oodake kuni siit kaob tekst "Saatmisel ...", peale seda lukustage masin.

#### Koopiate tegemine

**1.** Aseta originaal paigale

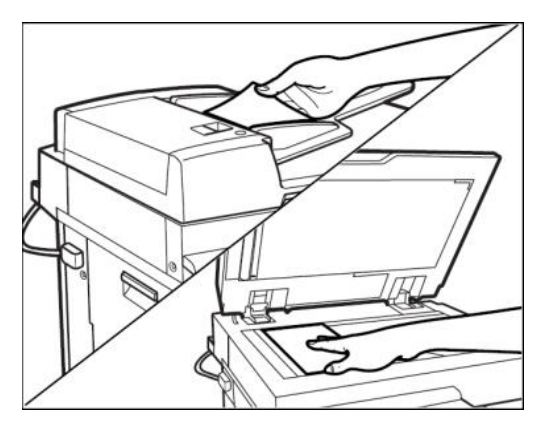

2. Sisesta ID-kaart

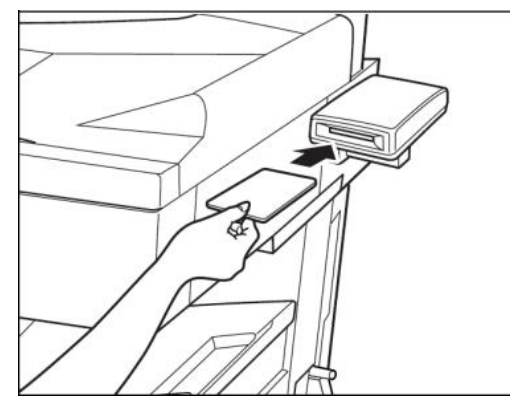

3. Vali sobivad määrangud.

| Paljundam. 👔 Saatmine    | Postka       | st 🕒 Lisavalikud 🚑    |
|--------------------------|--------------|-----------------------|
|                          |              | Väljundseadme valik 🕨 |
| 📬 Paljundamiseks valmis. |              | Lokaalprinter         |
| 100 %                    | Auto         | 1                     |
| 1:1 Koopia<br>mastaap >  | Paberi valik |                       |
|                          |              |                       |
|                          |              |                       |
|                          |              | F Tekst 🔻             |
| ₽ Peata-<br>mine         |              | Erifunktsioonid       |
|                          |              | Süst. monitor         |

4. Sisesta koopiate arv

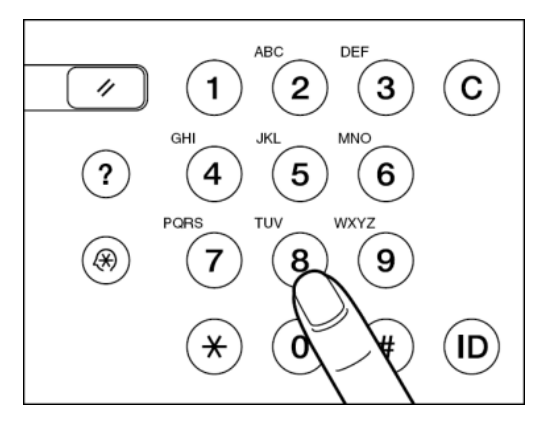

5. Vajuta 💿

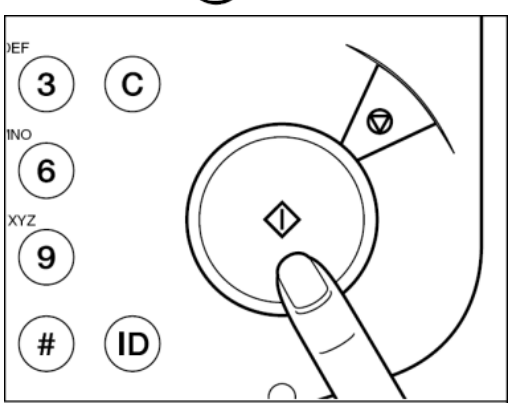

6. Töö lõpetamisel eemalda ID-kaart või tõmba magnet-kaart uuesti lugejast läbi.

#### Koopiate tegemine

Sisestatud numbri tühistamiseks vajuta Soovitud koopiate arv paranda numbriklahvide abil Poolelioleva koopiatöö tühistamiseks vajuta

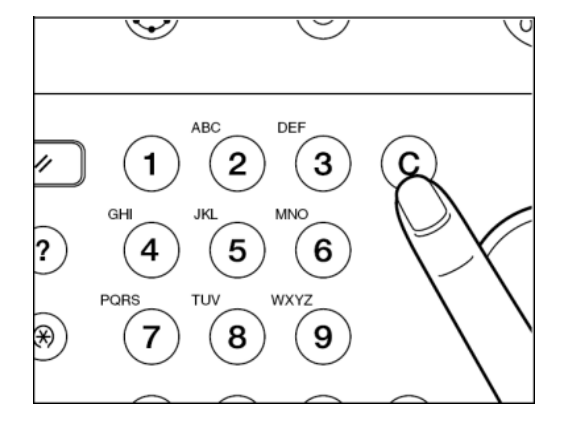

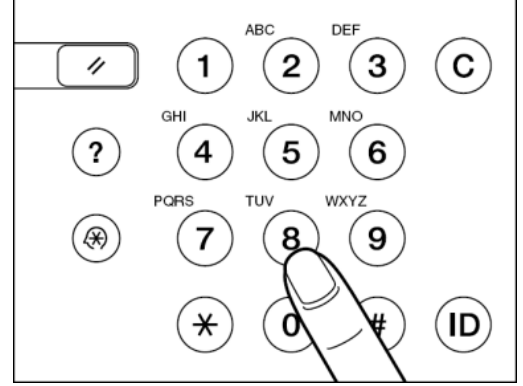

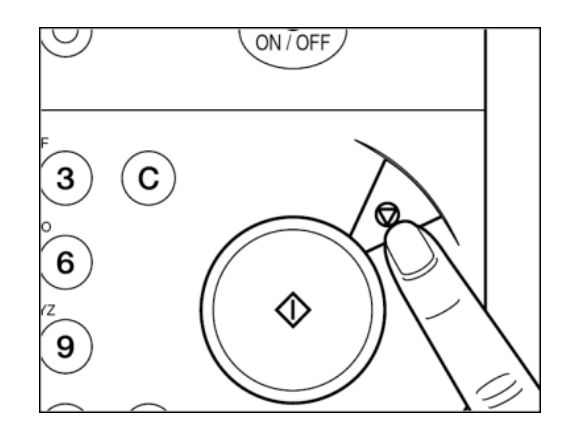

#### Paberi valik ja kahepoolne paljundamine

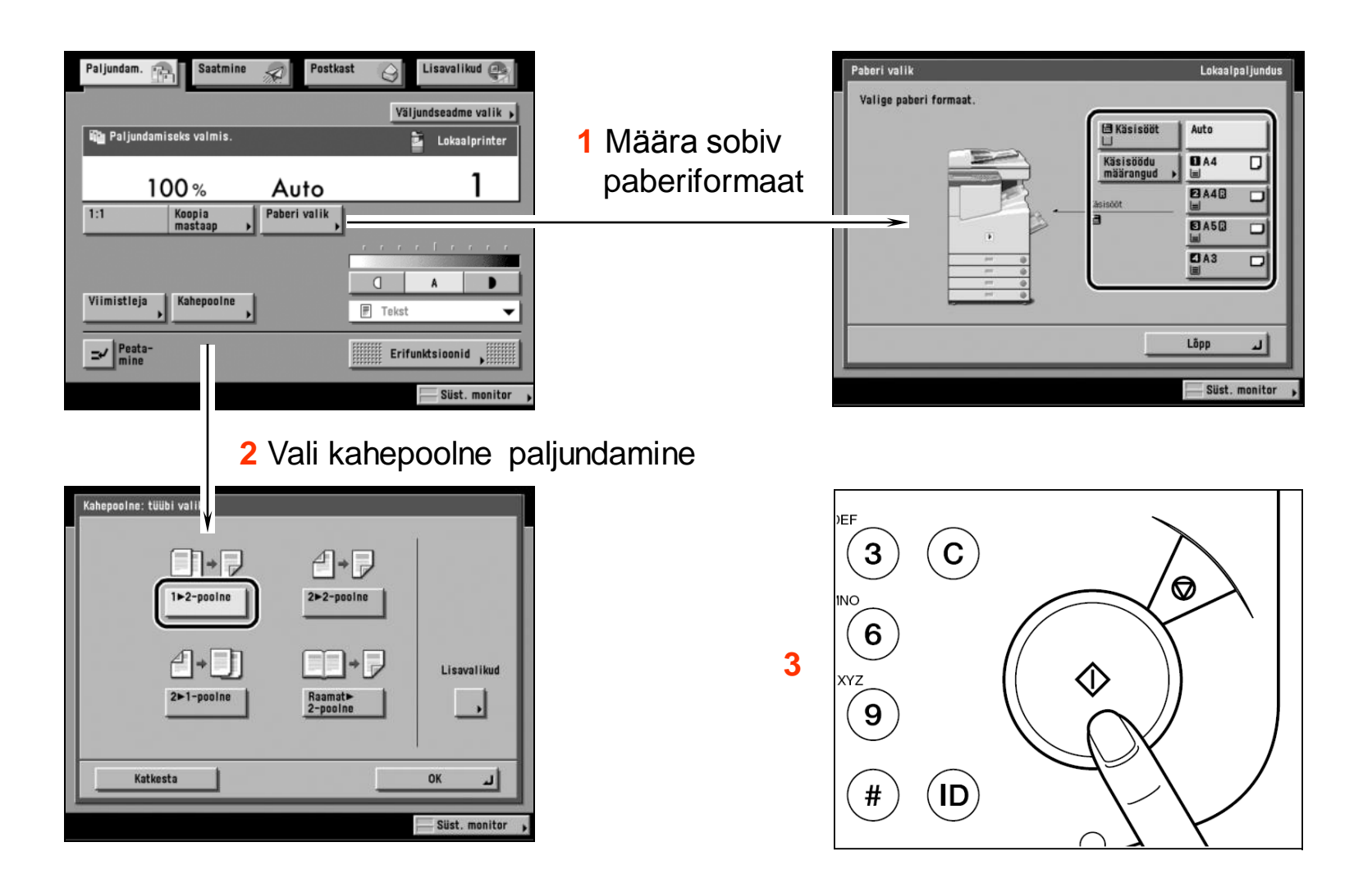

# Oma prindikonto seisu saate vaadata, arvutiklassides asuvatest arvutitest :

- Ekraani all paremas nurgas asuv arvutikujuline ikooni peab olema roheline. Kui on punane, siis ei ole ühendust serveriga ja printida ei saa.
- Peale printimist avaneb uus infoaken, mis näitab teie prindikonto seisu, kui kontojääk on väiksem, kui 25 kr.

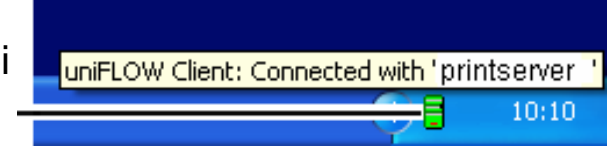

| 🖉 uniFLOW                                                                                                    | OM teade - Windows     | Internet Explorer |            |       |  |
|----------------------------------------------------------------------------------------------------|------------------------|-------------------|------------|-------|--|
|                                                                                                    |                        |                   |            | TEADE |  |
| Info ja juhendid: <u>http://www.overall.ee/emakse/juhend/tLu/</u><br>Teie prindikonto jääk on (EEK)/ Your budget for printing and copying has the following account balance<br>(EEK): 999474.10<br>Teie prinditöö hind on / Your print job has been charged with the following amount: |                        |                   |            |       |  |
|                                                                                                    | Prinditöö nimi<br>Hind | Test Page<br>1.60 |            |       |  |
|                                                                                                    |                        |                   | Ok / Sulge |       |  |

## Oma prindikonto seisu saate vaadata koopiamasin ekraanilt.

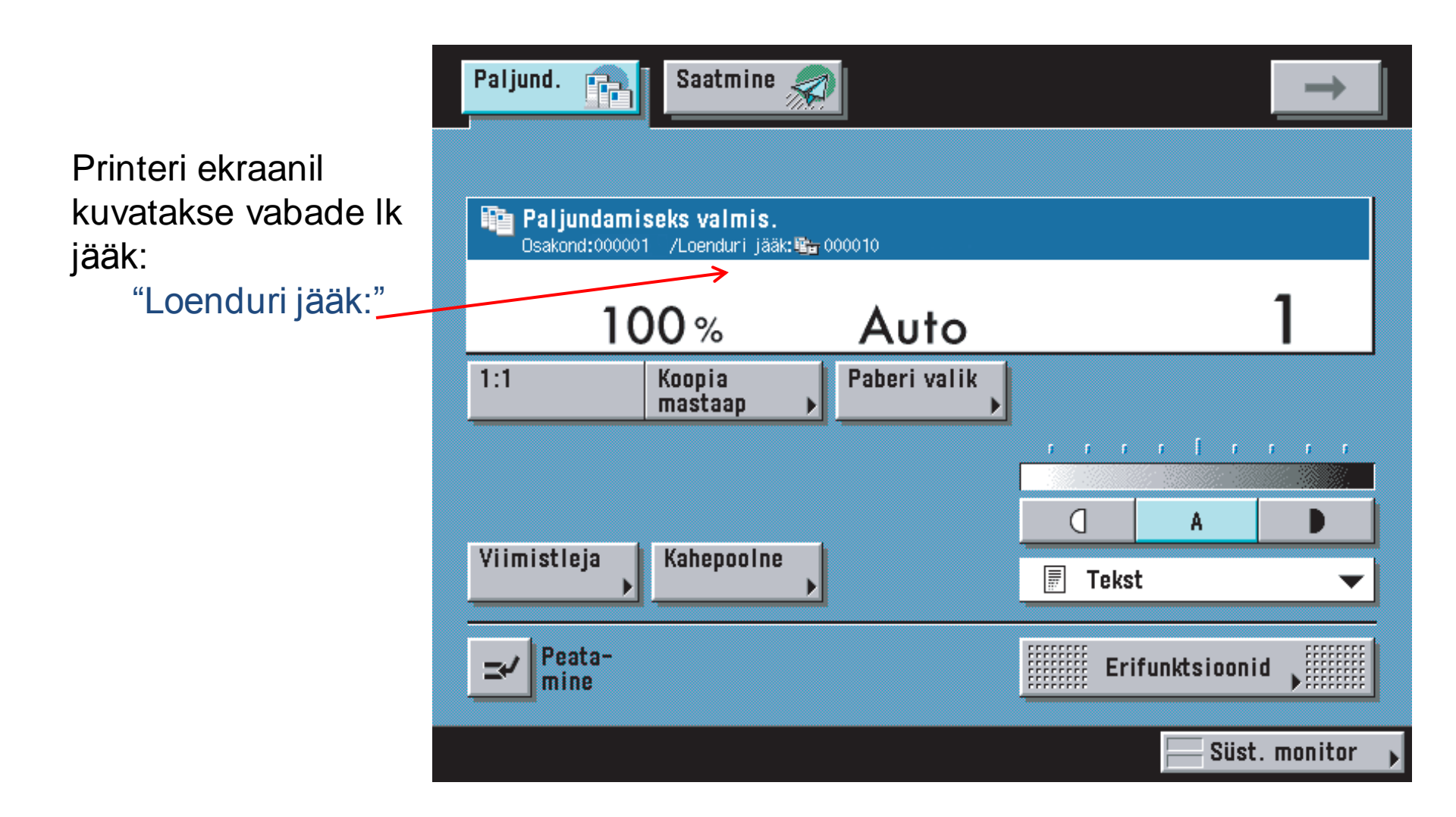